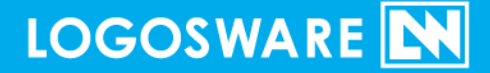

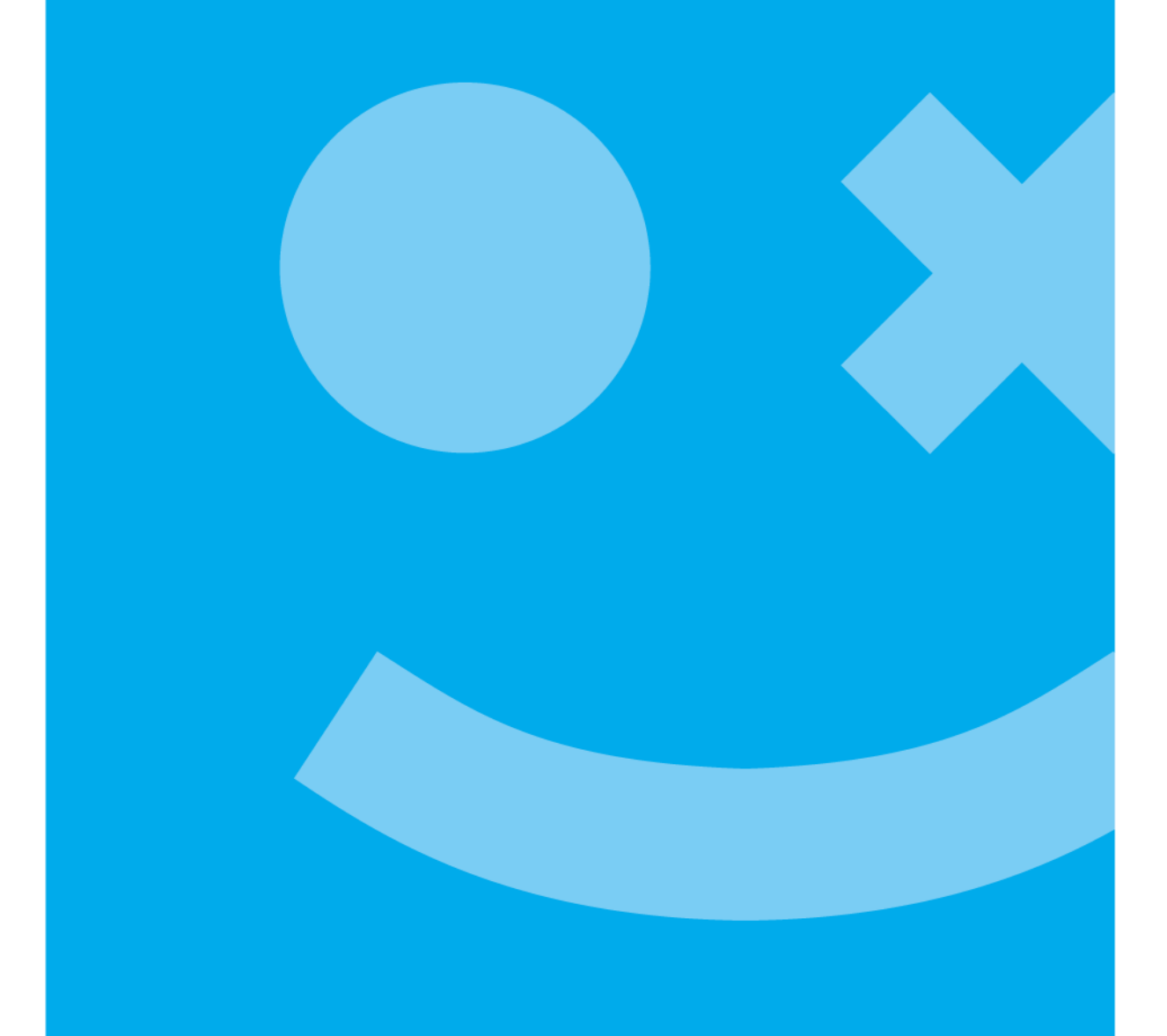

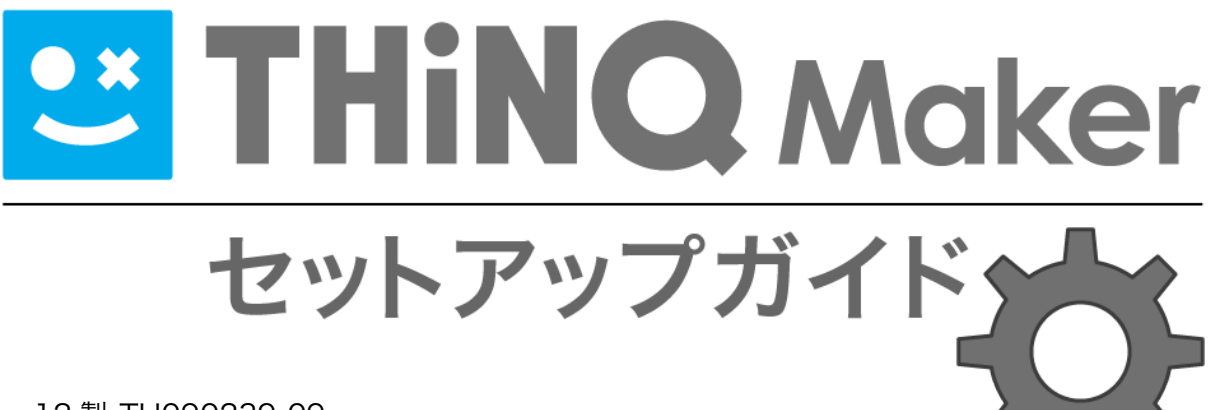

12 製-TH090239-09 第9版:2016年10月12日 製品バージョン:1.13.4以降

### 目次

| 1.   | 動作3  | 環境                     | 3  |
|------|------|------------------------|----|
| 1-2- | ·1.  | 作成ソフト側(推奨環境)           | 3  |
| 1-2- | ·2.  | 閲覧側(推奨環境)              | 3  |
| 2.   | はじ   | めてインストールする方へ(体験版・正式版)  | 5  |
| 3.   | 体験)  | 版から正式版に切り替える方へ         | 10 |
| 3-1. |      | THiNQ Maker 本体の認証      | 10 |
| 3-2. |      | オンラインストレージの認証[ご契約の方のみ] | 11 |
| お問い  | v合わt | 년                      | 12 |
| お問   | い合れ  | oせの前に                  | 12 |
| お問   | い合れ  | oせ窓口                   | 12 |
| 更新履  | 夏歴   |                        | 13 |

# 1. 動作環境

### 1-2-1. 作成ソフト側(推奨環境)

| OS     | Windows® 10                            |  |
|--------|----------------------------------------|--|
|        | Windows® 8、8.1                         |  |
|        | Windows® 7                             |  |
| メモリ    | メモリ 2GB 以上(4GB 以上推奨)                   |  |
| モニタ    | 解像度 1024×768、16 ビット以上を表示可能なカラーモニタ      |  |
| ソフトウェア | Adobe AIR 2.0 以上のランタイム環境               |  |
|        | LOGOSWARE THiNQ Maker インストール時に合わせてインスト |  |
|        | ールされるため、 別途準備いただく必要はございません。            |  |
|        | .NET Framework 3.5 SP1 以上              |  |
|        | Flash Player® 12 以上                    |  |
| 環境     | インターネット接続環境                            |  |
|        | ✓ ソフトウェア起動時にアップデート情報の確認を行います。          |  |
|        | 最新プログラムがリリースされている場合は、弊社サーバーより          |  |
|        | ダウンロードを実行します。                          |  |
|        | ✓ インストール時には管理者権限のアカウントでログインしてい         |  |
|        | る必要があります。                              |  |

### 1-2-2. 閲覧側(推奨環境)

### 1-2-2-1.パソコン

|     | Windows®                                   | Mac®              |
|-----|--------------------------------------------|-------------------|
| OS  | Windows®10<br>Windows® 8、8.1<br>Windows® 7 | Mac OS® X 10.8 以上 |
| モニタ | 解像度 1024×768、16 ビット以上を表示可能なカラーモニタ          |                   |

クイズ作成ソフト THiNQ Maker セットアップガイド

| ソフトウェア | Internet Explorer10以上 ※1                                                 | Safari 最新版  |
|--------|--------------------------------------------------------------------------|-------------|
|        | Edge 最新版 ※2                                                              | Firefox 最新版 |
|        | Firefox 最新版                                                              | Chrome 最新版  |
|        | Chrome 最新版                                                               |             |
| プラグイン  | Flash Player 12 以上                                                       |             |
|        | <ul> <li>✓ Flash 用コンテンツを閲覧するときのみ。HTML5 用コンテンツ<br/>を閲覧する場合は不要。</li> </ul> |             |
| 環境     | インターネット接続環境                                                              |             |

- ✓ OS 及びブラウザの環境につきましては、Adobe Flash Player のシステム条件に 依存します。詳細は <u>Adobe 社 Web サイト</u>でご確認ください。
- ✓ ※1) Internet Explorer11の注意点は以下をご参照ください http://learning.logosware.com/2013/11/05/news-140/
- ✓ ※2) 一部、機能制限があります。以下をご参照ください <a href="http://learning.logosware.com/wp-content/uploads/15-OT140519.pdf">http://learning.logosware.com/wp-content/uploads/15-OT140519.pdf</a>

### 1-2-2-2.スマートフォン/タブレット

| 対応機種 | ✓ 標準ブラウザでの閲覧を前提とします。                |
|------|-------------------------------------|
|      | iPhone: iOS9 以上                     |
|      | iPad : iOS9 以上                      |
|      | Android : 4.4 以上                    |
|      | <u>Android 対応機種リストはこちら</u> をご覧ください。 |

✓ 1.9.2 以前の LOGOSWARE THINQ Maker で作成したコンテンツの場合、
 Android での動画・音声の再生には FlashPlayer10 以上がインストールされてい
 る必要があります。

# 2. はじめてインストールする方へ(体験 版・正式版)

はじめてパソコンに THiNQ Maker をインストールするときの手順をご紹介します。イ ンストール済みの THiNQ を正式版に切り替える手順は「<u>3.体験版から正式版に切り替</u> <u>える方へ</u>」を参照してください。

1. THiNQ のインストーラーを起動します。

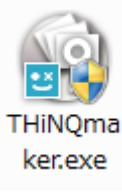

インストーラーZIP ファイルをダウンロードした場合は、ZIP を解 凍し、中に入っている「THiNQmaker.exe」をダブルクリックし ます。

CD-ROM からインストールでパソコンの自動再生が有効の場合、 CD-ROM を挿入すると自動的にインストーラーが立ち上がりま す。自動起動しない場合は、CD-ROM 内の「THiNQmaker.exe」 をダブルクリックします。

2. 【 次へ 】をクリックし、ガイダンスに沿ってインストールを進めてください。

| 🖭 THiNQmakerのイン | 7.F=# 🔀                                   |                                                                                                    |       |
|-----------------|-------------------------------------------|----------------------------------------------------------------------------------------------------|-------|
| • ×             | THiNQmakerをインストールします。<br>D太へ(N)]を押してください。 | un compacementaryoinenzetene ene<br>Criffrogram Filesticoposare/TeinManker/Addeal/Rinstaller.exe =silent<br>Version 2.0.2.12510 is currents re actions to take<br>done | - C × |
| LOGOSWARE       | http://www.logosware.com/                 | 0:19rograe FilsetLogowareYHNDmber/7HNDmber.eve                                                                                                    |       |
| THINQ<br>Maker  | Copyright(C) LOGOSWARE Corporation.       |                                                                                                    |       |
| EXEpressCX      | 〈 戻る (8) 次へ (2) く 戻る (8) (**) セル          |                                                                                                    |       |

✓ 右図のような画面が表示され、インストール準備処理が開始されます。
 処理には時間がかかる場合があります。

3. 【続行】をクリックすると、インストールを開始します。

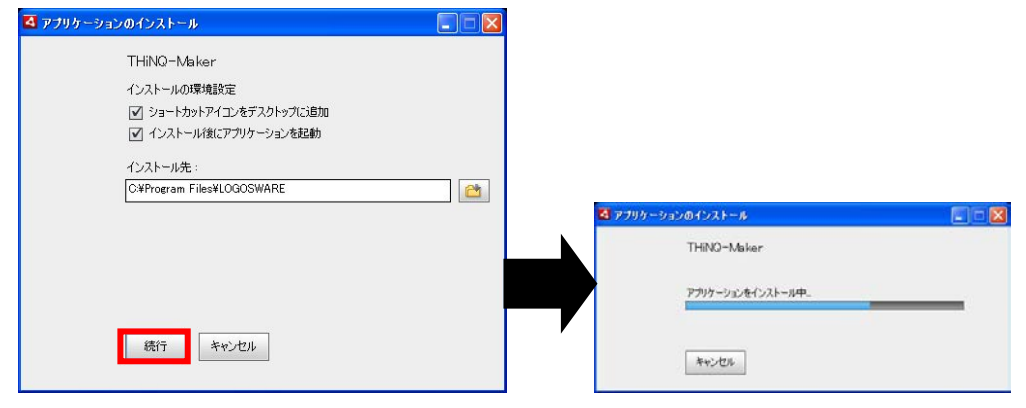

✓ Adobe AIR のインストール確認メッセージが表示される場合があります。その際には、【 はい 】を選択し、インストールを続行してください。
 Adobe Air のバージョンが古い場合もアップデート画面が表示されます。
 THiNQ Maker を終了すると【 今すぐアップデート 】ボタンを押せるようになりますので、最新の Adobe AIR をインストールしてください。

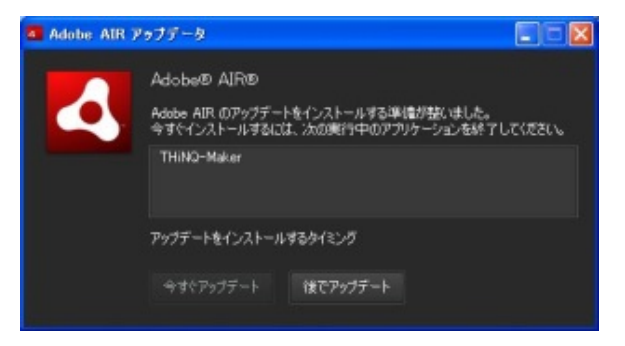

4. THiNQ Maker を起動します。

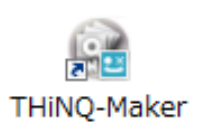

✓ インストール時の確認画面で「インストール後にアプリケーションを起動」の をチェックするとインストール完了後に THiNQ Maker が自動起動します。 THiNQ Maker のインストール後、はじめて THiNQ Maker を起動したときに、

「Windows セキュリティの重要な警告」が表示される場合があります。もし、表示さ れた場合は【ブロックを解除する】、または、【アクセスを許可する】をクリックしま す。

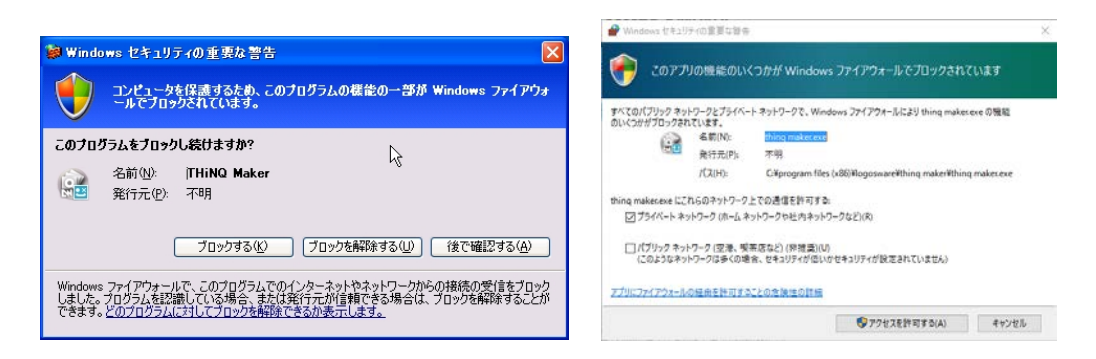

- 5. 初回起動時はライセンス確認画面が表示されます。
  - 体験版としてご利用の方:

【 体験版 】をクリックしてください。

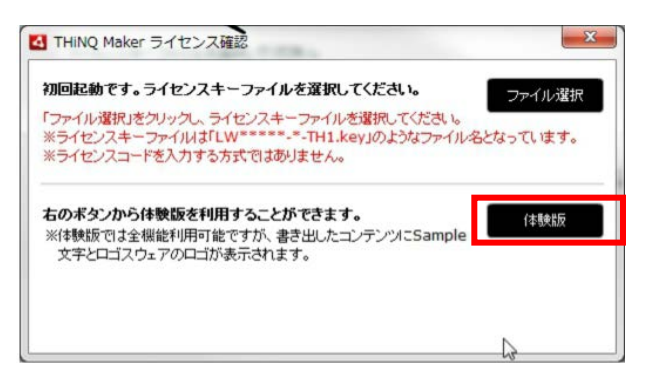

すでに正式版をご契約の方:

【 ファイル選択 】 クリックし、ライセンスキーファイルを読み込ませます。

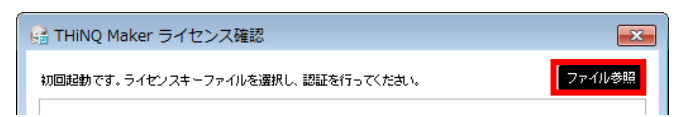

✓ ライセンスキーは納品時の CD-ROM またはメールに添付された ZIP ファ イルに同梱されています。

「LWXXXXX-X-TH1.key (X は任意の数字)」のようなファイル名です。

読み込み完了後、【保存・確認】ボタンをクリックして先に進みます。

- 利用規約が表示されます。内容をご確認の上、よろしければ【 同意する 】ボタン をクリックしてください。【 同意しない 】ボタンをクリックした場合は、ライセ ンス確認画面に戻ります。
- オンラインストレージをセットアップします。(任意)
   ロゴスウェアオンラインストレージは、ロゴスウェア社が運用するサーバー領域に
   データをアップロードし、公開できるサービスです。Web サーバーを用意しなくて
   も、閲覧者にコンテンツを公開できて便利です。
  - ✓ このセットアップは後から操作することも可能です。
  - オンラインストレージを体験版としてご利用の方:
     【ストレージ】をクリックします。

| 🗟 THiNQ Maker スタートページ |        |       |                        |
|-----------------------|--------|-------|------------------------|
|                       | 2 자レ-ジ | דבג 🛐 | 同 スキン管理 業 設定     マ ヘルプ |
| コンテンツ作成 コンテンツ漏集       |        |       | 有効期限:無制限               |

✓ 【オンラインストレージ体験版登録】から登録すると、1か月間無料で試 せます(1回限り)。

| メッセージ                                                                                                    | オンラインストレージ体験版 ユーザー登録 |
|----------------------------------------------------------------------------------------------------|----------------------|
| この概能のご利用コは別途オンライストレージ用ライセンスをご購入しただく必要があ<br>ります。体験版もごさいますので下の「オンラインストレージ体験版登録」ボタンからユ<br>ーザー登録の上、お試しください。(※体験版刊用可能な場合にボタンが有効しなります。) | 氏名 *                 |
| ※オッライッフトレージとは、作成したコンテンツを簡単にインターネット公開する継後です。詳                                                                                      | 会社名 *                |
| いはオンラインストレージ紹介ページをご参照ください。                                                                                                    | 部署名                  |
| ※オンラインストレージ用ライセンスのご購入については購入用ページから、または弊社セー                                                                                        | メール *                |
| ルス担当( <u>sales@logosware.com</u> )までご連絡ください。                                                                                      | 電話 *                 |
| 閉じる オンラインストレージ/体験板登録                                                                                                    | キャンセル                |

すでにオンラインストレージオプションをご契約の方:
 【設定】ボタンをクリックします。

| 🗟 THiNQ Maker スタートページ |                 |                    |
|-----------------------|-----------------|--------------------|
|                       | न्द्र 🛛 🖉 प्रथम | 圓 スキン管理 🕌 設定 ? へルブ |
| コンテンツ作成コンテンツ編集        |                 | 有効期限:無制限           |

オンラインストレージライセンス情報欄の【登録】ボタンをクリックします。 ライセンス種別として「正式版」を選択し、【 ファイル選択 】 ボタンからラ

#### 8 / 13

イセンスキーファイルを読み込ませます。

|                          | オンラインストレージライセンス登録 |
|--------------------------|-------------------|
| レービン ベ1至かり・<br>有効期限:     | ライセンス種類           |
|                          | ライセンスファイルファイル選択   |
| オンラインストレージ ライセンス情報 解除 登録 | ライセンスキー           |
| ライセンスキー:                 | プラン               |
| プラン:                     | 有効期限              |
| 有効期限:                    |                   |
|                          | キャンセル 登録          |

- ✓ ライセンスキーは「「SELWXXXXX.key(Xは任意の数字)」のようなフ ァイル名です。
  - 【登録】ボタンをクリックして、前の画面に戻ります。

#### これでセットアップは完了です!

- ✓ 初めて THiNQ Maker を利用する方は、クイックスタートガイドで大まかな操作を 確認しましょう!
   <a href="http://doclib.logosware.com/content.html#!/38/">http://doclib.logosware.com/content.html#!/38/</a>
- ✓ 体験版としてご利用の場合、「コンテンツに「sample」と入る」「オンラインスト レージ公開期限・容量に制限」など制限があります。以下を参照してください。
   <a href="http://doclib.logosware.com/content.html#!/213/">http://doclib.logosware.com/content.html#!/213/</a>

# 3. 体験版から正式版に切り替える方へ

ここでは、体験版としてインストール済みの THiNQ Maker を正式版に切り替える方法 をご紹介します。

### 3-1. THiNQ Maker 本体の認証

1. THiNQ Maker のスタートページで、 【 設定 】ボタンをクリックします。

| 🗟 THiNQ Maker スタートページ |                   |                                |
|-----------------------|-------------------|--------------------------------|
|                       | 室 🛪 ८-७ 🛛 🔤 प्रदर | □ スキン管理     □ スキン管理     □ 次 設定 |

2. 製品ライセンス情報欄の、【ファイル選択】ボタンをクリックします。

| 設定                             | ×                         |
|--------------------------------|---------------------------|
| ワークスペース C:\Users\support\Docur | nents\THiNQmak) <b>変更</b> |
| 製品 ライセンス情報                     | ファイル選択                    |
| ライセンス種別:                       |                           |
| 有効期限:                          |                           |
|                                |                           |

3. 【ファイル選択】をクリックし、ライセンスキーファイルを読み込ませます。

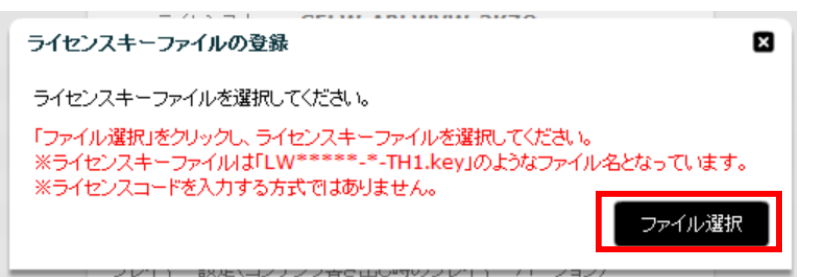

- ✓ ライセンスキーは納品時の CD-ROM またはメールに添付された ZIP ファイル に同梱されています。
   「LWXXXXX-X-TH1.key(X は任意の数字)」のようなファイル名です。
- 4. 【保存・確認】ボタンをクリックして前の画面に戻ります。

### 3-2. オンラインストレージの認証 [ご契約の方のみ]

1. THiNQ Maker のスタートページで、【 設定】 ボタンをクリックします。

| 🔓 THiNQ Maker スタートページ |                    |                    |
|-----------------------|--------------------|--------------------|
|                       | 室 ౫८-७ 🛛 🖪 प्राप्त | □ スキン管理 茶 設定 ? ヘルブ |
| コンテンツ作成コンテンツ編集        |                    | 有効期限:無制限           |

2. オンラインストレージライセンス情報欄の【登録】ボタンをクリックします。

| ライビンス理が・<br>有効期限:  |    |    |
|--------------------|----|----|
| オンラインストレージ ライセンス情報 | 解除 | 登録 |
| ライセンスキー:           |    |    |

3. ライセンス種別として「正式版」を選択し、【ファイル選択】ボタンからライセンスキーファイルを読み込ませます。

| オンラインストレージライセンス登録 |        |     |
|-------------------|--------|-----|
| ライセンス種類           | ✔ 正式版  | 体験版 |
| ライセンスファイル         | ファイル選択 |     |
| ライセンスキー           |        |     |
| プラン               |        |     |
| 有効期限              |        |     |
| キャンセル             |        | 登録  |

- ✓ ライセンスキーは「「SELWXXXXX.key(Xは任意の数字)」のようなファイ ル名です。
- 4. 【登録】ボタンをクリックして、前の画面に戻ります。

#### これですべてのセットアップは完了です。

- ✓ 改めてコンテンツを作り直さなくても、自動的に「Sample」の文字が消えます。
- ✓ 初めて THiNQ Maker を利用する方は、クイックスタートガイドで大まかな操作を 確認しましょう!
   <a href="http://doclib.logosware.com/content.html#!/38/">http://doclib.logosware.com/content.html#!/38/</a>

#### 11 / 13

## お問い合わせ

### お問い合わせの前に

「FAQ」を確認していただくことで、解決する場合がございます。 それでも解決しない場合はお手数ですがお問い合わせ窓口までご連絡ください。

[FAQ] <u>http://suite.logosware.com/thinq-maker/support/faq/</u>

### お問い合わせ窓口

製品に関してご不明な点などございましたら、お気軽にお問い合わせください。

製品名: クイズ作成ソフト THiNQ Maker

URL: <u>http://suite.logosware.com/thinq-maker/products/</u>

E-mail : <u>support@logosware.com</u>

TEL: 03-5818-8011

受付時間: 10:00~18:00 (土日、祝祭日は除く)

ロゴスウェア株式会社 <u>http://www.logosware.com</u>

【東京オフィス】〒110-0016 東京都台東区台東 4-13-21 TOWA SKY BLDG3F

# 更新履歴

| 第1版 | 2012年3月14日 製品バージョン:1.9.0 以降            |
|-----|----------------------------------------|
|     | レイアウトの変更                               |
| 第2版 | 2014年1月7日 製品バージョン:1.9.7以降              |
|     | 作成側動作環境に「.NET Framework 3.5 SP1 以上」を追加 |
|     | オンラインストレージについて追記                       |
|     | マニュアル構成変更                              |
| 第3版 | 2014年2月27日 製品バージョン:1.9.8 以降            |
|     | Maker 上のボタン表記変更に伴い、説明画像を変更             |
| 第4版 | 2014年3月28日 製品バージョン:1.9.9 以降            |
|     | 動作環境変更                                 |
| 第5版 | 2015 年 1 月 30 日 製品バージョン: 1.10.0 以降     |
|     | 動作環境変更                                 |
| 第6版 | 2015 年 12 月 1 日 製品バージョン: 1.13.0 以降     |
|     | 動作環境変更                                 |
| 第7版 | 2016年3月7日 製品バージョン:1.13.1 以降            |
|     | 閲覧側の動作環境に Edge を追加                     |
| 第8版 | 2016年9月16日 製品バージョン:1.13.3以降            |
|     | 閲覧側の動作環境を変更                            |
| 第9版 | 2017年10月12日 製品バージョン:1.13.4 以降          |
|     | 推奨動作環境を変更                              |